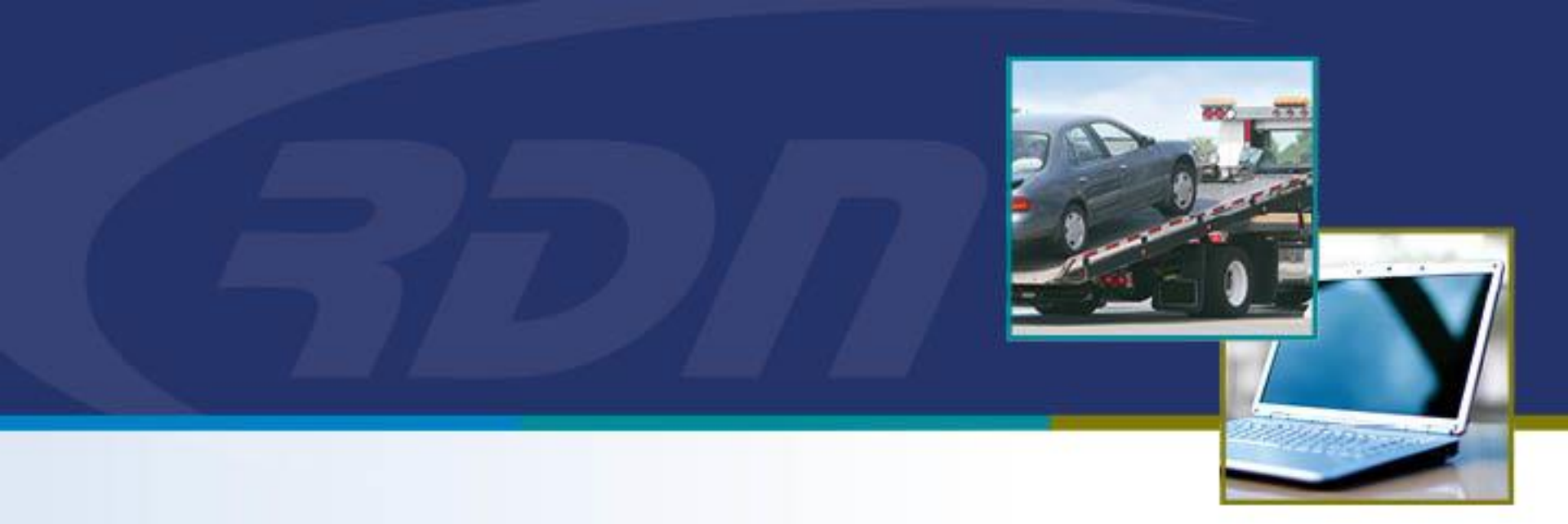

## **RDN Training Material** Release Personal Property

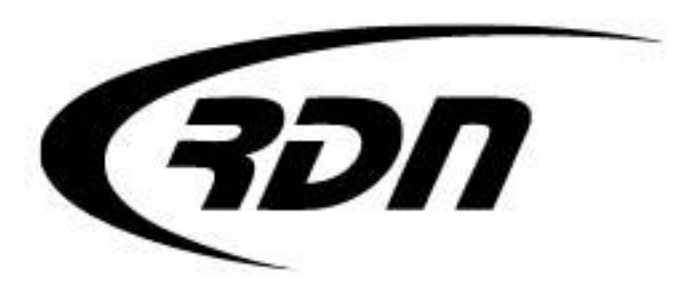

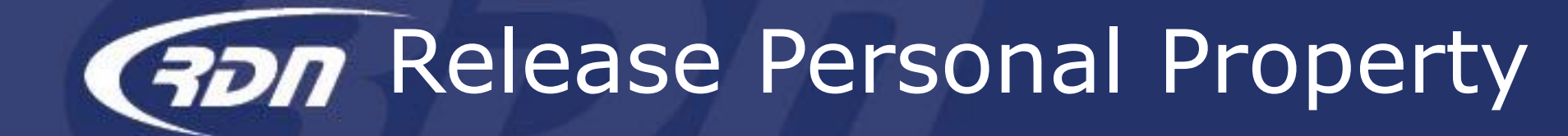

The following slides will guide you through releasing personal property in RDN. You must be on the RDN case page to release personal property.

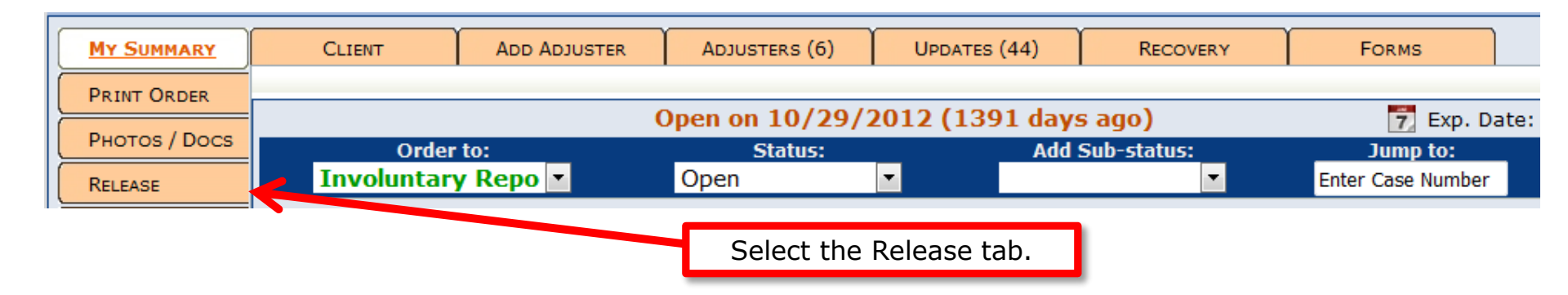

Release Personal Property

The following slides will guide you through releasing personal property in RDN. You must be on the RDN case page to release personal property.

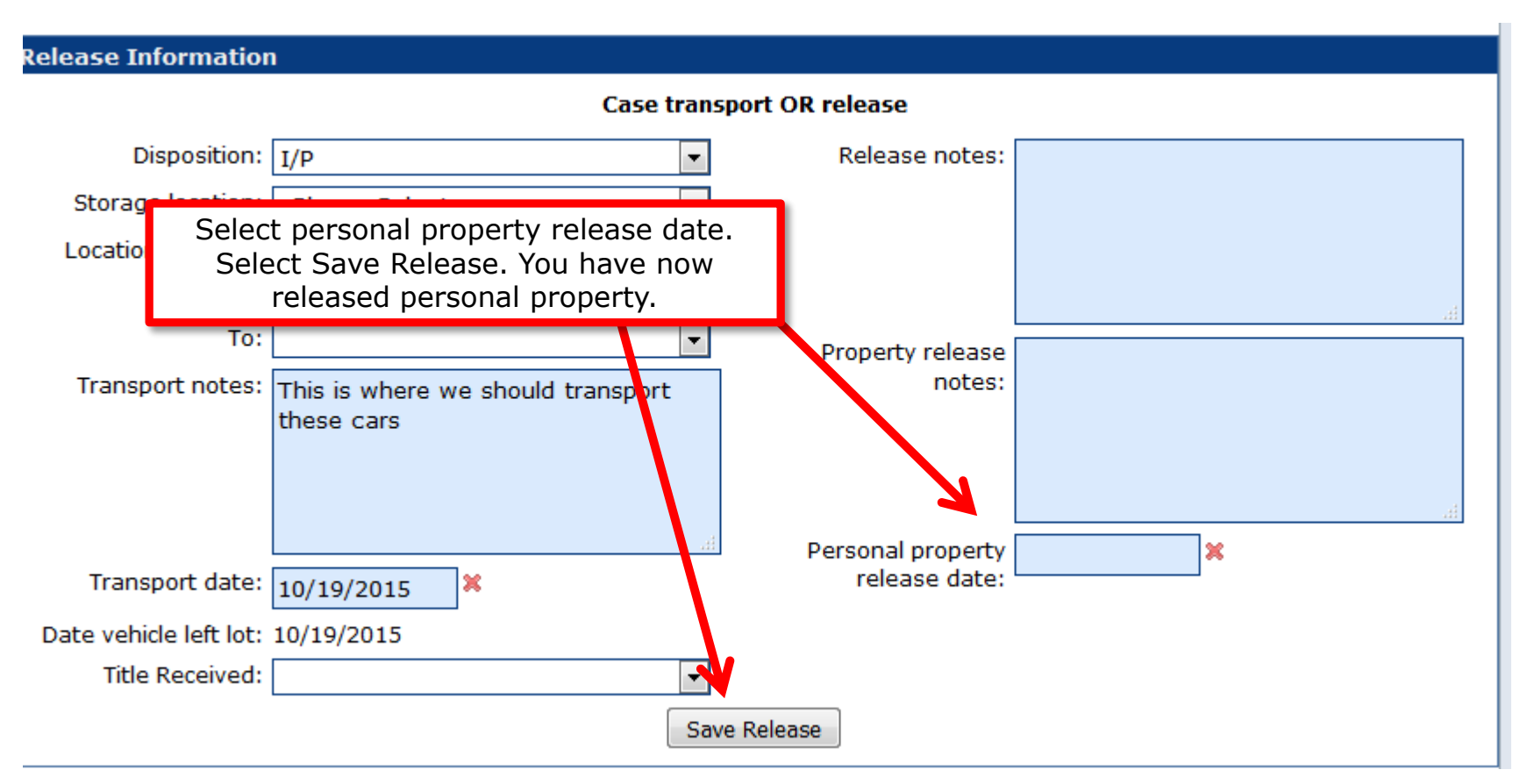

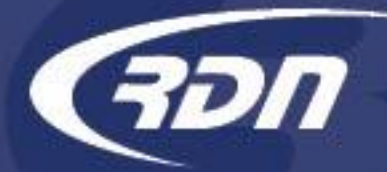

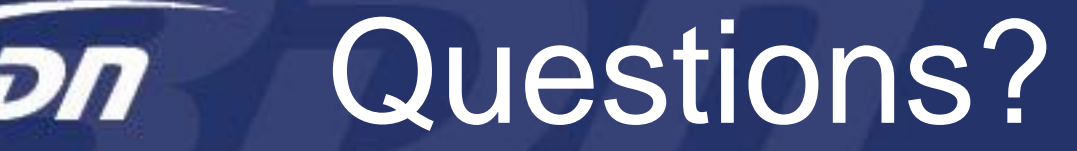

If you have any questions regarding this new release, please contact RDN Support.

817-204-0298, option 1

support@recoverydatabase.net